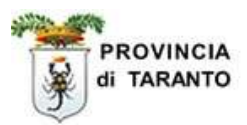

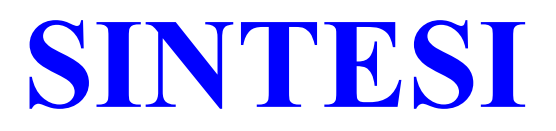

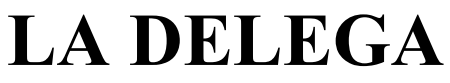

(Attivazione - Revoca)

# ACCENTRAMENTO DELLE COMUNICAZIONI

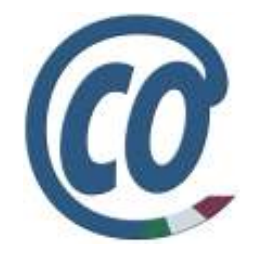

realizzato in data 28 gennaio 2008- (ver. COB 3.10.00) rev.01 del 30 gennaio 2008

# http://sintesi.provincia.taranto.it/portale

Le informazioni contenute nel presente documento sono soggette a modifica senza preavviso e non rappresentano alcun impegno da parte della Provincia di Taranto.

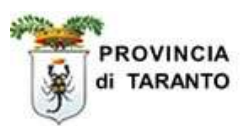

# Indice

| 1.0 La Delega - Introduzione          | •••••• | pag. | 3  |
|---------------------------------------|--------|------|----|
| 1.1 Attivazione di una delega         |        | pag. | 5  |
| 1.2 Revoca di una delega              |        | pag. | 17 |
| 1.3 Accentramento invio comunicazioni |        | pag. | 27 |

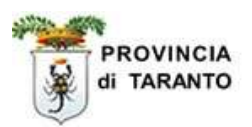

#### **1.0 LA DELEGA** – *Introduzione*

La delega può essere fatta da qualsiasi azienda registrata al portale SINTESI e ne possono beneficiare tutti gli intermediari autorizzati secondo le norme attualmente in vigore.

Ad ogni buon fine, nella seguente tabella, si ricorda i soggetti che possono presentare richiesta di accreditamento sulle disposizioni di cui alla circolare del Ministero del Lavoro e della Previdenza Sociale N. 8371 del 21.12.2007 :

| Datore di lavoro<br>o soggetto richiedente l'accreditamento                                                                                                    | Persona fisica accreditata                                                                                                    |
|----------------------------------------------------------------------------------------------------|----------------------------------------------------------------------------------------------------|
| Datori di lavoro privati                                                                                                    | Titolare o legale rappresentante                                                                                                    |
| Enti pubblici economici e le pubbliche<br>amministrazioni, quando effettuino direttamente o<br>a mezzo di propri dipendenti le comunicazioni                                                                                                    | Dirigente responsabile del procedimento di<br>assunzione                                                                                                    |
| Agenzie di somministrazione, quando effettuino direttamente o a mezzo di propri dipendenti le comunicazioni relative ai lavoratori somministrati                                                                                                    | Legale rappresentante                                                                                                    |
| <b>Consulenti del lavoro</b> , abilitati, ai sensi degli articoli<br>1, comma 1 e articolo 2, comma 1, della legge 11<br>gennaio 1979, n. 12, a compiere per conto di<br>qualsiasi datore di lavoro tutti gli adempimenti<br>previsti da norme vigenti per l'amministrazione del<br>personale dipendente | Consulente iscritto all'albo a norma dell'art. 9<br>della legge citata                                                                                                    |
| Avvocati e procuratori legali, i dottori<br>commercialisti, i ragionieri e periti commerciali,<br>sempre secondo quanto previsto dalle norme citate<br>all'ipotesi precedente                                                                                                    | Avvocato, Procuratore legale, Dottore<br>commercialista, Ragioniere e Perito commerciale<br>iscritto al rispettivo albo che ha effettuato la<br>comunicazione alla Direzione del lavoro della<br>provincia in cui esercita la consulenza del lavoro |
| Associazioni di categoria delle imprese<br>artigiane, nonché delle piccole imprese, anche in<br>forma cooperativa che abbiano affidato l'esecuzione<br>secondo quanto previsto dal citato articolo 1, comma<br>4 della medesima l. n. 12/1979 e successive<br>modificazioni                              | Legale rappresentante                                                                                                    |
| Associazioni di categoria delle imprese agricole,<br>ai sensi di quanto previsto dall'articolo 9-bis, comma<br>6 della legge 28 novembre 1996, n. 608                                                                                                    | Legale rappresentante                                                                                                    |
| Altre associazioni di categoria dei datori di<br>lavoro, qualora detengano i documenti (libri paga e<br>matricola) per il tramite dei consulenti del lavoro,<br>secondo quanto previsto dall'articolo 6, comma 8 del<br>d.lgs. 11 dicembre 2002, n. 29;                                                  | Legale rappresentante                                                                                                    |
| <b>Agenzie per il lavoro</b> , di cui all'articolo 4, comma 1,<br>lettere a), b) e c), d.lgs. 276/2003, per tutte le<br>comunicazioni conseguenti alle assunzioni avvenute a<br>seguito dell'attività di intermediazione                                                                                 | Legale rappresentante                                                                                                    |
| Soggetti promotori dei tirocini.                                                                                                    | Legale rappresentante                                                                                                    |

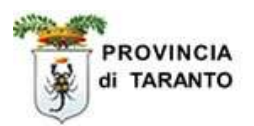

La comunicazione di delega è lo strumento rivolto alle aziende che intendono avvalersi di intermediari autorizzati (vedi tabella precedente) per l'invio delle comunicazioni obbligatorie.

Chi riceve delega (**delegato**) potrà lavorare in nome e per conto di più aziende (**deleganti**) utilizzando le proprie credenziali di intermediario autorizzato. Difatti, **l'Intermediario**, deve registrarsi al portale SINTESI e utilizzare **le proprie** credenziali di accesso (USERNAME E PASSWORD).

| PROCEDURE AMM.VE<br>COMUNICHIAMO<br>LOGIN | La procedura di registrazione prevede l'invio delle credenziali di accesso al sistema all'indirizzo<br>e-mail indicato nel modulo di registrazione.<br>REGISTRAZIONE AZIENDE E ALTRI DATORI DI LAVORO<br>Questa registrazione consente alle aziende e agli altri dato i di lavoro di inserire offerte di<br>lavoro, ricercare le candidature più interessanti e inviare alportale le comunicazioni obbligatorie                                                                                                    |
|-------------------------------------------|----------------------------------------------------------------------------------------------------|
|                                           | relative all'avvio, alla trasformazione e alla cessazione dei rapporti di lavoro.<br>La procedura di registrazione prevede l'invio delle credenziali di accesso al sistema all'indirizzo<br>e-mail indicato nel modulo di registrazione.<br>Registrazione<br>REGISTRAZIONE INTERMEDIARI AUTORIZZATI E AGENZIE PER IL LAVORO                                                                                                    |
|                                           | Registratione de la stratique de la stratique |

Il **delegato** potrà inviare online le comunicazioni obbligatorie relative a Assunzione, Proroga, Trasformazione e Cessazione.

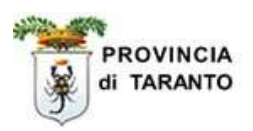

#### **1.1 ATTIVAZIONE DI UNA DELEGA**

Per procedere con l'attivazione di una delega è necessario seguire la seguente procedura:

**NOTA:**La procedura di seguito riportata presuppone che **l'Azienda e l'Intermediario** abbiano, rispettivamente, già effettuato la registrazione al portale SINTESI e ognuno possegga **le proprie** credenziali di accesso al sistema.

| Passaggio | Azione                                                                                                    |
|-----------|----------------------------------------------------------------------------------------------------|
| 1.        | L'azienda delegante deve accedere al sistema utilizzando il link:<br>http://sintesi.provincia.taranto.it/portale<br>(nota: se l'azienda non è ancora registrata fare riferimento alla guida di addestramento<br>"Registrazione aziende" scaricabile online)<br>Attenzione: Si rammenta che, in fase di registrazione, alla definizione delle credenziali di<br>accesso deve essere indicato un referente aziendale(titolare o legale rappresentante) e<br>non un referente dell'intermediario autorizzato. |
| 2.        | l'Azienda delegante dovrà loggarsi e accedere all'area personale inserendo Username e<br>Password                                                                                                    |

|                                                                      | A |
|----------------------------------------------------------------------|---|
| Login :: HOME :: ISTRUZIONE E FORMAZIONE :: LAVORO :: AREA PERSONALE |   |
| Login                                                                |   |
| SERVIZI                                                              |   |
| HOME Username:                                                       |   |
| COME RAGGIUNGERE I CTI Password:                                     |   |
| PER LE AZIENDE                                                       |   |
| PER CHI CERCA LAVORO                                                 |   |
| PROCEDURE AMM.VE Registrazione                                       |   |
| COMUNICHIAMO Ricorda Password<br>LOGIN Accesso con Smart Card        |   |

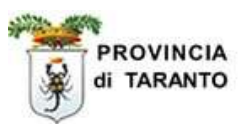

| Passaggio | Azione                                                                                                    |
|-----------|----------------------------------------------------------------------------------------------------|
| 3.        | Scegliere il modulo GOB (comunicazioni obbligatorie), verrà visualizzata una pagina contenente a sinistra un menù, cliccare su "comunicazioni delega/revoca". |

| ut                                              | :: HOME :: ISTRUZIONE E FORMAZIONE :: LAVORO :: AREA PEL                                                                                                    |  |
|-------------------------------------------------|----------------------------------------------------------------------------------------------------|--|
|                                                 | Area Personale                                                                                                    |  |
| vizi                                            | СОВ                                                                                                    |  |
| PERSONALE                                       | Benvenuto pallino pinco                                                                                                    |  |
| I SERVIZIO                                      | Categoria: Aziende                                                                                                    |  |
| RAGGIUNGERE I CTI<br>AZIENDE<br>II CERCA LAVORO | Per effettuare una richiesta di abilitazione ad un nuovo Servizio o per registrare una<br>nuova Azienda/Ente cliccare sulla voce: RICHIESTA NUOVA REGISTRAZIONE                                                                                                    |  |
| DEBOLI<br>DURE AMM.VE                           | Per accedere al Servizio cliccare sul Titolo del Modulo Applicativo                                                                                                    |  |
| Aziende e Comunicazioni Obbligatorie            |                                                                                                    |  |
|                                                 | Un sito dedicato alle aziende: sezioni informative, anagrafe delle aziende e archivio<br>delle comunicazioni obbligatorie che i datori di lavoro sono tenuti ad effettuare a seguito<br>di ogni assunzione, cessazione, proroga o trasformazione di rapporto di lavoro. |  |

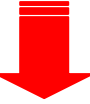

| Dipallino pinco                                                                                                    | Comuni                                                                                                    | cazioni obbligatorie v. 3.10.00 | CHIUDI |
|----------------------------------------------------------------------------------------------------|----------------------------------------------------------------------------------------------------|---------------------------------|--------|
|                                                                                                    | »» Elenco comunicazio                                                                                                    | ni Delega-revoca                |        |
| Anagrafiche<br>» Aziende<br>Comunicazioni di<br>avviamento<br>Comunicazioni<br>Spettacolo<br>Comunicazioni<br>Comunicazioni<br>delega/revoca<br>W Utilità | Elenco comunicazioni<br>Ragione sociale<br>Codice fiscale<br>Partita IVA<br>Data comunicazione<br>da<br>N° protocollo<br>Data protocollo da<br>User<br>Fai clic su questa<br>un menu di secon | Delega-revoca                   |        |

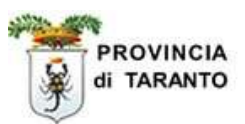

| Passaggio | Azione                                                           |
|-----------|------------------------------------------------------------------|
| 4.        | Verranno visualizzate due voci del sottomenu: cliccare su Delega |

|                                                                                                    | Comunicazioni øbbligatorie v. 3.10.00 CHIUDI                                                                                                    |
|----------------------------------------------------------------------------------------------------|----------------------------------------------------------------------------------------------------|
|                                                                                                    | »» Elenco comunicazioni Delega-revoca                                                                                                    |
| Anagrafiche<br>» Aziende<br>Comunicazioni di<br>avviamento<br>Comunicazioni<br>spettacolo<br>Comunicazioni<br>spettacolo<br>Comunicazioni<br>spettacolo<br>Selenco<br>» Delega | >>> Elenco comunicazioni Delega-revoca         Elenco comunicazioni Delega-revoca         Ragione sociale         test di prova         Codize fiscale         Partita IVA         Data comunicazione         da         Nº protocollo         Data protocollo da         a         User |
| ₩ Utilità                                                                                                    | Stato<br>Comunicazioni di<br>annullamento<br>In questa parte ritroviamo i dati della nostra<br>azienda (DELEGANTE) con cui ci siamo<br>loggati. (campi non editabili).                                                                                                    |

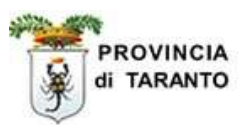

| Passaggio | Azione                                                                                                    |
|-----------|----------------------------------------------------------------------------------------------------|
| 5.        | Si apre una finestra pop-up che consentirà in 3 step di attivare la delega.<br>nota: utilizzare i tasti di comando in alto a destra per procedere nei passaggi. |

| 🖉 i.provincia.taranto.it:443/sintesi/utl_comunicazioni                                                                                                    | /wizard/delega.1_1.aspx?idTipo=DEL&com=C&d5Q=4273e22e-4b90-4207-e <del>2c0-39a67ae1d54</del> e& 🗙 |  |  |
|----------------------------------------------------------------------------------------------------|---------------------------------------------------------------------------------------------------|--|--|
| Delega : Azienda delegante Salva Chiudi 렀                                                                                                    |                                                                                                   |  |  |
| Azienda delegante         Azienda delegata         Funzionalità da delegare           I campi con l'asterisco sono obbligatori.         I         Campi con il bordo rosso non sono modificabili.         Se non appaiono campi significa che non occorre inserire ulteriori informazioni. |                                                                                                   |  |  |
| Denominazione *                                                                                                    | test di prova                                                                                     |  |  |
| Ragione sociale                                                                                                    |                                                                                                   |  |  |
| Natura giuridica                                                                                                    | Società per azioni 💌                                                                              |  |  |
| Codice fiscale                                                                                                    | La finestra attiva (cioè quella in cui stiamo                                                     |  |  |
| Partita IVA                                                                                                    | visualizzando i dati) è riconoscibile                                                             |  |  |
| Numero matricola INPS                                                                                                    | dall'intestazione avente sfondo di colore arancione                                               |  |  |
| Codice INAIL *                                                                                                    |                                                                                                   |  |  |
| Per aggiungere o modificare una voce anda                                                                                                    | re nell'anagrafica aziendale                                                                      |  |  |
| Codice ATECO *                                                                                                    | 51.53.2 - Commercio all'ingrosso di materiali da 🛛 💌                                              |  |  |
| Per aggiungere o modificare una voce andare nell'anagrafica aziendale                                                                                                    |                                                                                                   |  |  |
| Sede Legale                                                                                                    |                                                                                                   |  |  |
| Indirizzo                                                                                                    | via delle prove n 1                                                                               |  |  |
| Comune                                                                                                    | TARANTO                                                                                           |  |  |
| САР                                                                                                    | 74100                                                                                             |  |  |
| Provincia                                                                                                    | TA                                                                                                |  |  |
| Telefono                                                                                                    | 9595959                                                                                           |  |  |
| Fax                                                                                                    | 9595959                                                                                           |  |  |
|                                                                                                    |                                                                                                   |  |  |

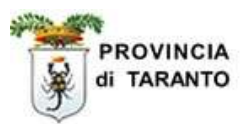

| Passaggio | Azione                                                                                                    |
|-----------|----------------------------------------------------------------------------------------------------|
| 6.        | <ul> <li>PRIMO STEP</li> <li>La finestra "Azienda delegante" (che appare per default) contiene: <ul> <li>campi con dati già compilati (quelli della registrazione)aventi bordi rossi e sfondo di colore grigio NON MODIFICABILI</li> <li>campi aventi bordi azzurri e con sfondo di colore bianco EDITABILI.</li> </ul> </li> </ul> |
|           | <b>nota:</b> Se non fossero presenti il "Codice INAIL" o "Codice ATECO" è necessario inserirli nell'anagrafica aziendale.                                                                                                    |

| Azienda<br>I campi con l'asterisco sono obbligatori.<br>I campi con il bordo rosso non sono modific:<br>Se non appaiono campi significa che non occ | abili,<br>corre inserire ulteriori informazioni.     |
|----------------------------------------------------------------------------------------------------|------------------------------------------------------|
| Denominazione *                                                                                                    | test di prova                                        |
| Ragione sociale                                                                                                    |                                                      |
| Natura giuridica                                                                                                    | Società per azioni 💌                                 |
| Codice fiscale                                                                                                    | 80021212121                                          |
| Partita IVA                                                                                                    | 80021212121                                          |
| Numero matricola INPS                                                                                                    | 123456                                               |
| Codice INAIL *                                                                                                    | 1234567890                                           |
| Per aggiungere o modificare una voc                                                                                                    | e andare nell'anagrafica aziendale                   |
| Codice ATECO *                                                                                                    | 51.53.2 - Commercio all'ingrosso di materiali da 🛛 👻 |
| Per aggiungere o modificare una voc                                                                                                    | e andare nell'anagrafica aziendale                   |
| Sede Legale                                                                                                    |                                                      |
| Indirizzo                                                                                                    | via delle prove n 1                                  |
| Comune                                                                                                    | TARANTO<br>cerca[Alt - 1]                            |
| CAP                                                                                                    | 74100                                                |
| Provincia                                                                                                    | TA                                                   |
| Telefono                                                                                                    | 9595959                                              |
| Fax                                                                                                    | 9595959                                              |

| Passaggio | Azione                                                                                                    |
|-----------|----------------------------------------------------------------------------------------------------|
| 7.        | fare Clic sul pulsante AVANTI per visualizzare la finestra dati relativa all'Azienda delegata (INTERMEDIARIO). |

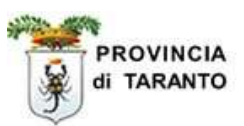

| Passaggio | Azione                                                                                                    |
|-----------|----------------------------------------------------------------------------------------------------|
| 8.        | SECONDO STEP: (azienda delegata-intermediario)<br>E' necessario cliccare sul tasto "cerca" posto sotto la casella "denominazione", verrà aperta<br>una finestra di ricerca dove si dovrà indicare l'anagrafica dell'intermediario autorizzato<br>dall'azienda alla trasmissione delle comunicazioni obbligatorie ai Centri per l'impiego |

| Delega : Azienda delegata                                                                                                    | Salva Chiudi INDET                          |   |
|----------------------------------------------------------------------------------------------------|---------------------------------------------|---|
| Azienda delegante<br>I campi con l'asterisco sono obbligatori.<br>I campi con il bordo rosso non sono modificabili.<br>Se non appaiono campi significa che non occorre inserir | e Azienda delegata Funzionalità da delegare |   |
| Denominazione *                                                                                                    | cerca[Alt - r]                              |   |
| Ragione sociale                                                                                                    |                                             |   |
| Natura giuridica                                                                                                    |                                             |   |
| Codice fiscale                                                                                                    |                                             |   |
| Partita IVA                                                                                                    |                                             |   |
| Numero matricola INPS                                                                                                    |                                             |   |
| Codice INAIL *                                                                                                    |                                             |   |
| Codice ATECO *                                                                                                    | cerca[Alt - t]                              | 1 |
| Sede Legale                                                                                                    |                                             |   |
| Indirizzo                                                                                                    |                                             |   |
| Comune                                                                                                    | cerca[Alt - 1]                              |   |
| CAP                                                                                                    |                                             |   |
| Provincia                                                                                                    |                                             |   |
| Telefono                                                                                                    |                                             |   |
| Fax                                                                                                    |                                             |   |
| Email                                                                                                    |                                             |   |
| Sede Operativa                                                                                                    |                                             |   |
| Indirizzo                                                                                                    |                                             |   |
| Comune                                                                                                    |                                             |   |

# Passaggio Azione 9. Individuare il delegato (INTERMEDIARIO) inserendo almeno un campo di ricerca. NOTA: Si consiglia di effettuare la ricerca per "Codice fiscale" oppure "Partita Iva" essendo questi campi UNIVOCI |

|                 | Ricerca sede operativa                           | Chiud   |
|-----------------|--------------------------------------------------|---------|
| Partita Iva:    |                                                  |         |
| Codice fiscale: | bnclgu57p11l483t                                 |         |
| Comune:         | cerca comune                                     |         |
| Utente:         |                                                  |         |
| Ricerca tutte:  |                                                  |         |
|                 | [carca]                                          |         |
|                 | [cerca]                                          |         |
| Ragione sociale | <u>Partita IVA Codice Fiscale Indirizzo</u>      |         |
| bianchi luigi   | bnclgu57p11l483t via bianchi, 2<br>TABANTO (T    | 3<br>A) |
| Page 1          | , , , , , , , , , , , , , , , , , , ,            |         |
|                 |                                                  |         |
|                 |                                                  |         |
| Per sele        | ezionare il delegato fare Clic sul simbolo che a | appare  |
| i er sere       |                                                  |         |
|                 |                                                  |         |
|                 |                                                  |         |
|                 |                                                  |         |
|                 |                                                  |         |

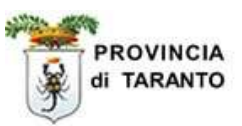

| Passaggio | Azione                                                                                                    |
|-----------|----------------------------------------------------------------------------------------------------|
| 10.       | <ul> <li>La finestra riporta tutti i dati dell'Azienda delegata:</li> <li>campi con dati già compilati (quelli della registrazione)aventi bordi rossi e sfondo di colore grigio NON MODIFICABILI</li> <li>campi aventi bordi azzurri e con sfondo di colore bianco EDITABILI nota: Se non fossero presenti il "Codice INAIL" o "Codice ATECO" è necessario inserirli nell'anagrafica aziendale.</li> </ul> |
| 11.       | Fare Clic sul pulsante AVANTI                                                                                                    |

| )elega : Azienda delegata                                                                                                    |                                                          | Salva <mark>Chiu</mark>     |   |
|----------------------------------------------------------------------------------------------------|----------------------------------------------------------|-----------------------------|---|
| Azienda delegante<br>campi con l'asterisco sono obbligatori,<br>campi con il bordo rosso non sono modif<br>e non appaiono campi significa che non o | Azienda delegata<br>cabili.<br>ccorre inserire ulteriori | Funzionalità da delegare    |   |
| Denominazione *                                                                                                    | bianchi luigi<br>cerca[Alt - r]                          |                             |   |
| Ragione sociale                                                                                                    | 77                                                       |                             |   |
| Natura giuridica                                                                                                    | Impresa Individuale                                      | ~                           |   |
| Codice <mark>f</mark> iscale                                                                                                    | bnclgu57p11l483t                                         |                             |   |
| Partita IVA                                                                                                    |                                                          |                             |   |
| Numero matricola INPS                                                                                                    | 1234567890                                               |                             |   |
| Codice INAIL *                                                                                                    | 1234567812                                               |                             | ~ |
| Per aggiungere o modificare una vo                                                                                                    | oce andare nell'anagi                                    | afica aziendale             |   |
| Codice ATECO *                                                                                                    | 74.12.C - Servizi for                                    | niti da revisori contabili, | ~ |
| Per aggiungere o modificare una vo                                                                                                    | oce andare nell'anagi                                    | afica aziendale             |   |
| Sede Legale                                                                                                    |                                                          |                             |   |
| Indirizzo                                                                                                    | via bianchi, 23                                          |                             |   |
|                                                                                                    | TARANTO                                                  |                             |   |
| comune                                                                                                    | cerca[Alt - I]                                           |                             |   |
| CAP                                                                                                    | 74100                                                    |                             |   |
| Provincia                                                                                                    | TA                                                       |                             |   |
| Telefono                                                                                                    | 09912344                                                 |                             |   |
| Fax                                                                                                    | 099123443                                                |                             |   |
| Email                                                                                                    | falba@email.it                                           |                             |   |

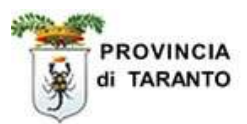

| Passaggio | Azione                                                                                                    |
|-----------|----------------------------------------------------------------------------------------------------|
| 12.       | TERZO STEP : (funzionalità da delegare)                                                                                |
|           | cliccare sul tasto "modifica" e selezionare le funzionalità per le quali sarà abilitato<br>l'intermediario autorizzato |

| elega : Funzionalità da delega                                                                                                    | re                                                                                                    |                                                      | Salva                  | Chiudi   |          |
|----------------------------------------------------------------------------------------------------|----------------------------------------------------------------------------------------------------|------------------------------------------------------|------------------------|----------|----------|
| Azienda<br>campi con l'asterisco sono obbligatori,<br>campi con il bordo rosso non sono modif<br>a non appaiono campi significa che non c | a delegante Azienda delegata<br>ficabili.<br>occorre inserire ulteriori informazioni.                                                                                                    | Funzionalità da dele                                 | egare                  |          |          |
| Funzionalità<br>la delegare *                                                                                                    | modifica                                                                                                    |                                                      |                        |          |          |
| Azienda                                                                                                    | a delegante dizienda delegata                                                                                                    | Funzionalità da dele                                 | egare                  |          |          |
|                                                                                                    |                                                                                                    |                                                      | Salva                  | a Chiudi | INDIETRO |
|                                                                                                    |                                                                                                    |                                                      |                        |          |          |
| 🖉 Selezio                                                                                                    | ne funzionalita' - Windows                                                                                                    | Internet Expl                                        |                        |          |          |
| Selezio                                                                                                    | ne funzionalita' - Windows<br>ntesi.provincia.taranto.it:443/sinti                                                                                                    | <b>Internet Expl</b><br>esi/utl_comunicazioni/s      | eleziona_ 🗸            |          |          |
| Selezio                                                                                                    | <mark>ne funzionalita' - Windows</mark><br>ntesi.provincia.taranto.it:443/sint<br><b>ne funzionalita</b> '                                                                                                    | s <b>Internet Expl</b><br>esi/utl_comunicazioni/s    | eleziona_ ✓<br>Chiudi  |          |          |
| Selezio<br>http://sir<br>Selezion                                                                                                    | ne funzionalita' - Windows<br>ntesi.provincia.taranto.it:443/sint<br>ne funzionalita'<br>funzionalita'                                                                                                    | s Internet Expl<br>esi/utl_comunicazioni/s           | ieleziona_ V<br>Chiudi |          |          |
| Selezion                                                                                                    | ne funzionalita' - Windows<br>ntesi.provincia.taranto.it:443/sinta<br>ne funzionalita'<br><u>funzionalita'</u><br>Comunicazioni Art.16                                                                                       | s Internet Expl<br>esi/utl_comunicazioni/s           | chiudi                 |          |          |
| Selezion                                                                                                    | ne funzionalita' - Windows<br>ntesi,provincia,taranto.it:443/sinto<br>ne funzionalita'<br><u>funzionalita'</u><br>Comunicazioni Art.16                                                                                       | s Internet Expl<br>esi/utl_comunicazioni/s<br>amento | eleziona_              |          |          |
| Selezion                                                                                                    | ne funzionalita' - Windows<br>ntesi.provincia.taranto.it:443/sinto<br>ne funzionalita'<br><u>funzionalita'</u><br>Comunicazioni Art.16<br>Comunicazioni di avvi<br>Comunicazioni Modific                                     | amento                                               | chiudi                 |          |          |
| Selezion                                                                                                    | ne funzionalita' - Windows<br>ntesi.provincia.taranto.it:443/sinto<br>ne funzionalita'<br><u>funzionalita'</u><br>Comunicazioni Art.16<br>Comunicazioni di avvi<br>Comunicazioni Modific<br>Comunicazioni prospe             | amento<br>he societarie<br>tto informativo           | Chiudi                 |          |          |
| Selezion                                                                                                    | ne funzionalita' - Windows<br>ntesi.provincia.taranto.it:443/sinta<br>ne funzionalita'<br><u>funzionalita'</u><br>Comunicazioni Art.16<br>Comunicazioni di avvi<br>Comunicazioni Modific<br>Domunicazioni prospe<br>Page 1   | amento<br>he societarie<br>tto informativo           | chiudi                 |          |          |
| Selezion                                                                                                    | ne funzionalita' - Windows<br>ntesi, provincia, taranto.it:443/sinto<br>ne funzionalita'<br><u>funzionalita'</u><br>Comunicazioni Art.16<br>Comunicazioni di avvi<br>Comunicazioni Modific<br>Domunicazioni prospe<br>Page 1 | amento<br>to informativo                             | Eleziona_              |          |          |
| Selezion<br>Selezion                                                                                                    | ne funzionalita' - Windows<br>ntesi.provincia.taranto.it:443/sinta<br>ne funzionalita'<br><u>funzionalita'</u><br>Comunicazioni Art.16<br>Comunicazioni di avvi<br>Comunicazioni Modific<br>Page 1                           | amento<br>he societarie<br>tto informativo           | Eleziona_              |          |          |

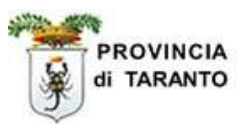

| Passaggio  | Azione                                                                                                    |
|------------|----------------------------------------------------------------------------------------------------|
| 13.        | Selezionare la funzionalità (comunicazione di avviamento) per la quale sarà abilitato<br>l'intermediario autorizzato                                                                                                    |
| 4.         | Fare Clic sul pulsante SALVA                                                                                                    |
|            | Image: Selezione funzionalita' - Windows Internet Expl       Image: Selezione funzionalita'         Image: Selezione funzionalita'       Image: Selezione funzionalita'         Image: Selezione funzionalita'       Image: Selezione funzionalita'         Image: Selezione funzionalita'       Image: Selezione funzionalita'         Image: Selezione funzionalita'       Image: Selezione funzionalita'         Image: Selezione funzionalita'       Image: Selezione funzionalita'         Image: Selezione funzionalita'       Image: Selezione funzionalita'         Image: Selezione funzionalita'       Image: Selezione funzionalita'         Image: Selezione funzionalita'       Image: Selezione funzionalita'         Image: Selezione funzionalita'       Image: Selezione funzionalita'         Image: Selezione funzionalita'       Image: Selezione funzioni di avviamento         Image: Omunicazioni Modifiche societarie       Image: Selezione funzioni prospetto informativo         Page: 1       Image: Selezione funzione funz |
| Passaggio  | Azione                                                                                                    |
| 1 assaggi0 |                                                                                                    |

| Passaggio | Azione                                                                                                    |
|-----------|----------------------------------------------------------------------------------------------------|
| 15.       | Nella finestra di dialogo che appare fare Clic sul pulsante <b>OK</b> per confermare la selezione effettuata. |

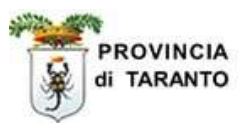

| Passaggio | Azione                                                         |
|-----------|----------------------------------------------------------------|
| 16.       | Cliccare sul tasto "Salva" posto sopra o infondo alla finestra |

| Delega : Funzio                                                      | nalità                         | da delegare                                                                 |                         |                          | Salva         | hiudi  |  |
|----------------------------------------------------------------------|--------------------------------|-----------------------------------------------------------------------------|-------------------------|--------------------------|---------------|--------|--|
|                                                                      |                                | Azienda delegante                                                           | Azienda delegata        | Funzionalità da delegare | $\overline{}$ |        |  |
| I campi con l'asteris<br>I campi con il bordo<br>Se non annaiono can | co sono<br>rosso n<br>oni sign | o obbligatori.<br>Ion sono modificabili.<br>Iifica che non occorre inserire | ulteriori informazioni. |                          | i i           |        |  |
| De non apparono can                                                  | npr sign                       | inca che non occorre inserne                                                | arcenton monnazioni.    |                          |               |        |  |
|                                                                      |                                |                                                                             |                         |                          |               |        |  |
| Funzionalità                                                         |                                | funzionalita'                                                               |                         |                          |               |        |  |
| da delegare *                                                        | 1                              | Comunicazioni di avviam                                                     | ento                    |                          |               |        |  |
|                                                                      |                                |                                                                             |                         |                          | - I           |        |  |
|                                                                      |                                | modific                                                                     | <u>a</u>                |                          | - E           |        |  |
|                                                                      |                                | Azienda delegante                                                           | Azienda delegata        | Funzionalità da delegare | - E           |        |  |
|                                                                      |                                |                                                                             |                         |                          | $\frown$      |        |  |
|                                                                      |                                |                                                                             |                         |                          | Salva         | chiudi |  |
|                                                                      |                                |                                                                             |                         |                          |               |        |  |
|                                                                      |                                |                                                                             |                         |                          |               |        |  |
|                                                                      |                                |                                                                             |                         |                          |               |        |  |
| Appare il mode                                                       | ello di                        | DELEGA:                                                                     |                         |                          |               |        |  |

# Appare il modello di DELEGA:

| Comunicazione - Windows Internet Ex                  | comunicazioni/comunicazione fine.as | mx2dCom=a94452d9-d8b5-45be-a2e3-9                  | - 🗆 🔛  |
|------------------------------------------------------|-------------------------------------|----------------------------------------------------|--------|
|                                                      |                                     | MODIFICA NVIA FIRMA DUPL                           |        |
| DELEGA                                               |                                     | 4                                                  | 2      |
| 30021212121                                          | 1234567890                          | 51.53.1                                            |        |
| Codice fiscale datore di lavoro                      | Codice INAIL                        | Codice Ateco '02                                   |        |
| 123456                                               | 80021212121                         | 3 N N                                              |        |
| Numero Matricola INPS                                | Partita Iva                         | Natura Azienda Azienda<br>Giur. artigiana agricola |        |
| test di prova                                        |                                     |                                                    |        |
| Denominazione (o Cognome)                            |                                     | (Nome)                                             |        |
| via delle prove n 1                                  |                                     | GANT                                               |        |
| ndirizzo sede legale                                 | C + 11                              | ·1 1 11                                            |        |
| 1.049                                                | Controllare                         | 11 modello                                         |        |
| COD comune legale                                    | - c muovendosi coi                  | n la barra et de                                   |        |
|                                                      | scorrimento verti                   | icale.                                             |        |
| via delle prove n.1                                  | Se occorre, f                       | are Clic sul                                       |        |
| Indirizzo sede Operativa (se diverso da sede legale) | pulsante MO                         | DIFICA per                                         |        |
| L049                                                 | <sup>74</sup> correggere i dati     | inseriti.                                          |        |
| COD comune operativa                                 |                                     | ide<br>tiva                                        |        |
|                                                      |                                     |                                                    |        |
| bnclgu57p11l483t<br>Codice fiscale datore di lavoro  | 1234567812                          | 74.12.C<br>Codice Ateco 102                        |        |
|                                                      | Source INCIL                        | 000100 A1000 02                                    |        |
| 1234567890                                           |                                     | 46 N N                                             | 15     |
| ine                                                  |                                     |                                                    | 100% • |

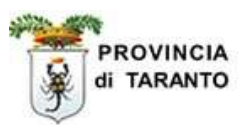

| Passaggio | Azione                                                                                                    |                                                                                                    |
|-----------|----------------------------------------------------------------------------------------------------|----------------------------------------------------------------------------------------------------|
| 17.       | Cliccare sul tasto <b>"INVIA"</b> p<br>NOTA: LA COMUNICAZIO<br>passaggio 24)<br>con il tasto Firma sarà suffici<br>(SERVIZIO MOMENTANIA<br>l'invio del fax. | osto in alto nel modello di DELEGA.<br>DNE NON INVIATA viene salvata in BOZZA. (vedi figura<br>ente l'Invio della comunicazione di delega con firma digitale<br>MENTE NON OPERATIVO), e NON sarà necessario |
|           |                                                                                                    | NOHOPERATIL                                                                                                    |
|           | cazioni/comunicazione_fine.aspx?id(                                                                                                    | Com=a94452d9-d8b5-45ke-a2e3-9427346ab126                                                                                                    |
|           | 567890<br>>= INAIL                                                                                                    | 51.53.1<br>Codice Ateco '02                                                                                                    |
|           | 1212121                                                                                                    | 3 N N                                                                                                    |

Appare la finestra di AVVENUTA COMUNICAZIONE DELEGA (NON CHIUDERE QUESTA FINESTRA)

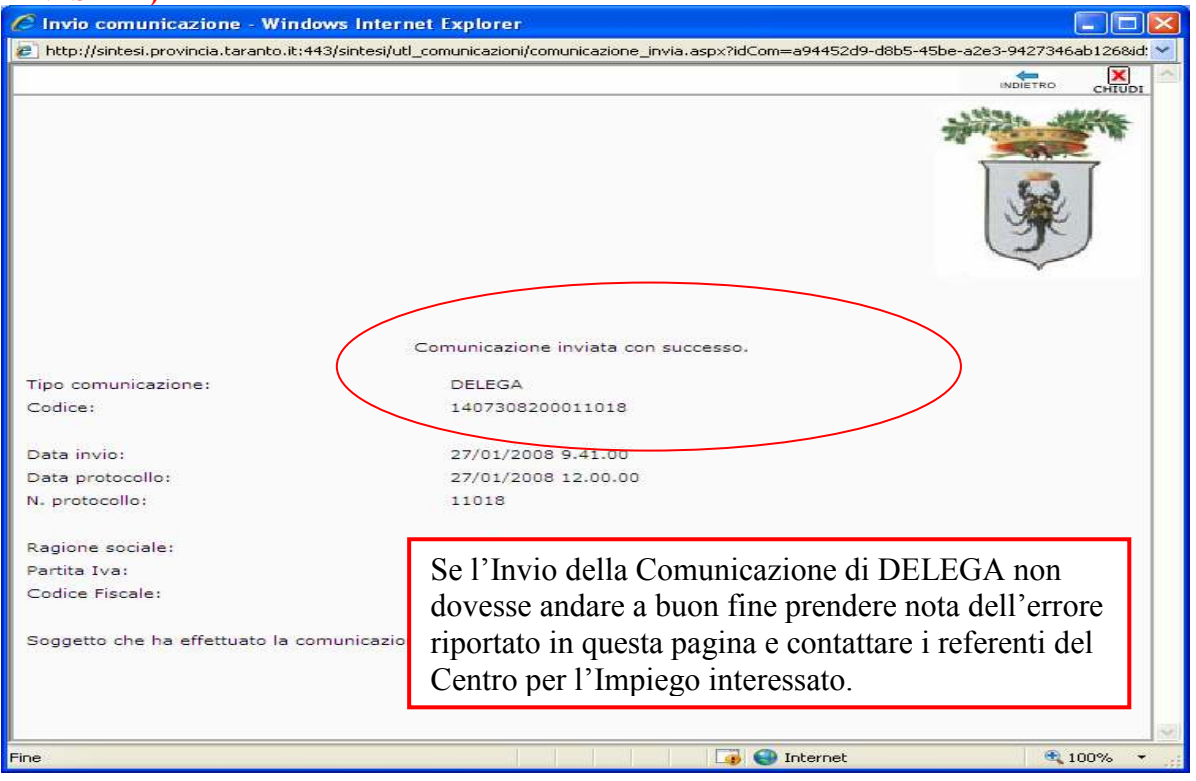

A cura del Servizio Agenzia Lavoro – Provincia di Taranto

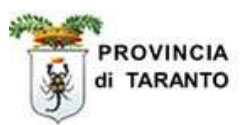

| Passaggio                                                       | Azione                                                                                                    |
|-----------------------------------------------------------------|----------------------------------------------------------------------------------------------------|
| 18.                                                             | Cliccare su [Stampa ricevuta] posto in fondo alla Comunicazione di DELEGA.                                                  |
|                                                                 |                                                                                                    |
| 🥟 Invio comu                                                    | unicazione - Windows Internet Explorer                                                                                      |
| 🔊 http://sintesi.                                               | i.provincia.taranto.it:443/sintesi/utl_conunicazioni/comunicazione_invia.aspx?idCom=a94452d9-d8b5-45be-a2e3-9427346ab126&id |
|                                                                 |                                                                                                    |
|                                                                 | Comunicazione inviata con successo.                                                                                         |
| Tipo comunica                                                   | azione: DELEGA                                                                                                    |
| Codice:                                                         | 1407808200011018                                                                                                    |
| Data invior                                                     | 27/01/2008 0 41 00                                                                                                    |
| Data protocoll                                                  | llo: 27/01/2008 12.00.00                                                                                                    |
| N. protocollo:                                                  | 11018                                                                                                    |
| Ragione socia<br>Partita Iva:<br>Codice Fiscale<br>Soggetto che | ale: test di prova<br>80021212121<br>e: 80021212121<br>: ha effettuato la comunicazione: pinco palvino<br>[Stampa ricevuta] |
|                                                                 |                                                                                                    |
| Fine                                                            | 👔 🛃 Internet 🔍 100% 👻                                                                                                    |

| Passaggio | Azione                                                                                                    |
|-----------|----------------------------------------------------------------------------------------------------|
| 19.       | La ricevuta così stampata <b>deve essere conservata</b> agli atti presso l'azienda.<br>A questo punto la delega sarà <b>già automaticamente attiva</b> e,<br>l'intermediario autorizzato, potrà operare con le proprie credenziali in<br>nome e per conto della/e sua/e aziende in delega.<br>(i passaggi seguenti si riferiscono alla revoca della delega) |

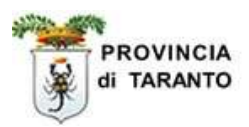

## **1.2 REVOCA DI UNA DELEGA**

L'Azienda (Delegante) potrà revocare la delega (al Delegato) seguendo questa procedura:

| Passaggio | Azione                                                                                                    |
|-----------|----------------------------------------------------------------------------------------------------|
| 20.       | L'azienda delegante deve accedere al sistema utilizzando il link:<br>http://sintesi.provincia.taranto.it/portale |
| 21.       | l'Azienda delegante dovrà loggarsi e accedere all'area personale inserendo Username e<br>Password                |

|                                                                                                    | X                          |                                                                                    |                |
|----------------------------------------------------------------------------------------------------|----------------------------|------------------------------------------------------------------------------------|----------------|
| Login :: HOME                                                                                                    | :: ISTRUZIONE E FORMAZIONE | :: LAVORO                                                                          | AREA PERSONALE |
| FAQ<br>COME RAGGIUNGERE I CTI<br>PER LE AZIENDE<br>PER CHI CERCA LAVORO<br>FASCE DEBOLI<br>PROCEDURE AMM.VE<br>COMUNICHIAMO<br>LOGIN |                            | LOGIN Username: Password: En Registrazione Ricorda Password Accesso con Smart Card | tra 🐑          |

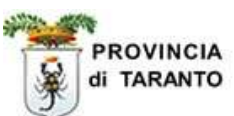

| Passaggio | Azione                                                                                                    |
|-----------|----------------------------------------------------------------------------------------------------|
| 22.       | Scegliere il modulo GOB (comunicazioni obbligatorie), verrà visualizzata una pagina contenente a sinistra un menù, cliccare su "comunicazioni delega/revoca". |

| ut                                              | :: HOME :: ISTRUZIONE E FORMAZIONE :: LAVORO :: AREA PER                                                                                                    |
|-------------------------------------------------|----------------------------------------------------------------------------------------------------|
|                                                 | Area Personale                                                                                                    |
| vizi                                            | СОВ                                                                                                    |
| PERSONALE                                       | Benvenuto pallino pinco                                                                                                    |
| I SERVIZIO                                      | Categoria: Aziende                                                                                                    |
| RAGGIUNGERE I CTI<br>AZIENDE<br>II CERCA LAVORO | Per effettuare una richiesta di abilitazione ad un nuovo Servizio o per registrare una<br>nuova Azienda/Ente cliccare sulla voce: RICHIESTA NUOVA REGISTRAZIONE                                                                                                    |
| DEBOLI<br>DURE AMM.VE                           | Per accedere al Servizio cliccare sul Titolo del Modulo Applicativo                                                                                                    |
| ICHIAMO                                         | Aziende e Comunicazioni Obbligatorie                                                                                                    |
|                                                 | Un sito dedicato alle aziende: sezioni informative, anagrafe delle aziende e archivio<br>delle comunicazioni obbligatorie che i datori di lavoro sono tenuti ad effettuare a seguito<br>di ogni assunzione, cessazione, proroga o trasformazione di rapporto di lavoro. |

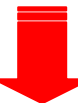

| pallino pinco                                                                                                    | Comunica                                                                                                    | azioni obbligatorie v. 3.10.00 | CHIUDI |  |
|----------------------------------------------------------------------------------------------------|----------------------------------------------------------------------------------------------------|--------------------------------|--------|--|
| »» Elenco comunicazioni Delega-revoca                                                                                              |                                                                                                    |                                |        |  |
| Anagrafiche                                                                                                    | Elenco comunicazioni D                                                                                                    | elega-revoca                   |        |  |
| Aziende     Comunicazioni di     avviamento     Comunicazioni     Spettacolo     Comunicazioni     delega/revoca     Utilità     F | Ragione sociale<br>Codice fiscale<br>Partita IVA<br>Data comunicazione<br>da<br>N° protocollo<br>Data protocollo da<br>Una<br>ai clic su questa v<br>n menu di second | test di prova                  |        |  |

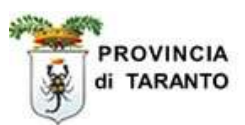

| Passaggio | Azione                                                           |
|-----------|------------------------------------------------------------------|
| 23.       | Verranno visualizzate due voci del sottomenu: cliccare su Delega |
| 23.       | Verranno visualizzate due voci del sottomenu: cliccare su Delega |

| Ipallino pinco              |                                                                        |                                                                                                    | Comunio                                                                                  | cazioni obbligatorie v                                                                                                    | . 3.10.00                                                                                                    |                                                                                                    | CH                                                                                  | IUDI    |
|-----------------------------|------------------------------------------------------------------------|----------------------------------------------------------------------------------------------------|------------------------------------------------------------------------------------------|----------------------------------------------------------------------------------------------------|----------------------------------------------------------------------------------------------------|----------------------------------------------------------------------------------------------------|-------------------------------------------------------------------------------------|---------|
|                             | »» Elenco                                                              | o comunicazioni                                                                                                  | Delega-revo                                                                              | ca                                                                                                    |                                                                                                    |                                                                                                    |                                                                                     |         |
| Anagrafiche                 | Elenco co                                                              | o <mark>muni</mark> cazioni De                                                                                   | elega revoca                                                                             |                                                                                                    |                                                                                                    |                                                                                                    |                                                                                     |         |
| Comunicazioni di avviamento |                                                                        |                                                                                                    |                                                                                          |                                                                                                    |                                                                                                    |                                                                                                    |                                                                                     |         |
| Comunicazioni<br>spettacolo | Ragione                                                                | sociale                                                                                                    | test di p                                                                                | rova                                                                                                    | T                                                                                                    | .11                                                                                                    | - DO77                                                                              | 7 .     |
| Comunicazioni               | Codice f                                                               | iscale                                                                                                    |                                                                                          |                                                                                                    | Lec                                                                                                    | lelegne i                                                                                                    |                                                                                     | A       |
| Comunicazioni               | Partita I                                                              | (VA                                                                                                    |                                                                                          |                                                                                                    | poss                                                                                                    | sono esse                                                                                                    | ere elim                                                                            | inate   |
| delega/revoca               | Data coi                                                               | municazione da                                                                                                   |                                                                                          | a                                                                                                    | face                                                                                                    | ndo Clic                                                                                                    | e sulla X                                                                           |         |
| » Elenco                    | N° proto                                                               | ocollo                                                                                                    |                                                                                          |                                                                                                    |                                                                                                    |                                                                                                    |                                                                                     |         |
| > Utilità                   | Data pro                                                               | otocollo da                                                                                                    |                                                                                          | a                                                                                                    |                                                                                                    |                                                                                                    |                                                                                     |         |
| ar ound                     | User                                                                   |                                                                                                    |                                                                                          |                                                                                                    | COLUMN 1                                                                                                    |                                                                                                    |                                                                                     |         |
|                             | Stato                                                                  |                                                                                                    | TUTT                                                                                     | 10                                                                                                    | *                                                                                                    |                                                                                                    |                                                                                     |         |
|                             | Comunic                                                                | cazioni di<br>nento                                                                                              |                                                                                          |                                                                                                    |                                                                                                    |                                                                                                    |                                                                                     |         |
|                             |                                                                        |                                                                                                    | Page 1                                                                                   |                                                                                                    |                                                                                                    |                                                                                                    |                                                                                     |         |
|                             |                                                                        |                                                                                                    | [cerca]                                                                                  | 1                                                                                                    |                                                                                                    |                                                                                                    |                                                                                     |         |
|                             |                                                                        |                                                                                                    | [cerca]                                                                                  |                                                                                                    |                                                                                                    | Total                                                                                                    | le comunicaz                                                                        | ioni: 4 |
|                             | <u>Stato</u>                                                           | Date                                                                                                    | Protocollo                                                                               | <u>Ragione sociale</u>                                                                                                    | <u>Sede aziend</u>                                                                                                    | Total                                                                                                    | le comunicaz<br><u>tipo</u>                                                         | ioni: 4 |
|                             | <u>Stato</u><br>BOZZA                                                  | Date<br>ins:26/01/2008                                                                                           | Protocollo                                                                               | Ragione sociale<br>test di prova<br>P.IVA: 80021212121                                                                                                    | <u>Sede aziend</u><br>via delle prove<br>74100 - TARAI                                                                                                    | Total<br>:<br>: n.1<br>VTO ( TA )                                                                              | le comunicaz<br><u>tipo</u><br>Delega 😤                                             | ioni: 4 |
|                             | <u>Stato</u><br>BOZZA<br>INVIATA                                       | Date<br>ins:26/01/2008<br>ins:27/01/2008                                                                         | Protocollo                                                                               | Ragione sociale<br>test di prova<br>P.IVA: 80021212121<br>test di prova                                                                                                    | <u>Sede aziend</u><br>via delle prove<br>74100 - TARAI<br>via delle prove                                                                                    | Total<br>n.1<br>NTO ( TA )<br>e n.1                                                                            | le comunicaz<br><u>tipo</u><br>Delega                                               | ioni: 4 |
|                             | <u>Stato</u><br>BOZZA<br>INVIATA                                       | Date<br>ins:26/01/2008<br>ins:27/01/2008<br>ins:27/01/2008<br>ins:27/01/2008                                     | Protocollo<br>nº 11018<br>27/01/2008<br>nº 11020                                         | Ragione sociale<br>test di prova<br>P.IVA: 80021212121<br>test di prova<br>P.IVA: 80021212121<br>test di prova                                                              | Sede aziendi<br>via delle prove<br>74100 - TARAI<br>via delle prove<br>74100 - TARAI<br>via delle prove                                                      | Total<br>= n.1<br>+ n.1<br>+ n.1<br>+ n.1<br>+ n.1<br>+ n.1                                                    | le comunicaz<br><u>tipo</u><br>Delega (E<br>Delega (E                               | ioni: 4 |
|                             | <mark>Stato</mark><br>BOZZA<br>INVIATA<br>INVIATA                      | Date<br>ins:26/01/2008<br>ins:27/01/2008<br>ins:27/01/2008<br>ins:27/01/2008<br>ins:27/01/2008                   | Protocollo<br>nº 11018<br>27/01/2008<br>nº 11020<br>27/01/2008                           | Ragione sociale<br>test di prova<br>P.IVA: 80021212121<br>test di prova<br>P.IVA: 80021212121<br>test di prova<br>P.IVA: 80021212121                                        | Sede aziendo<br>via delle prove<br>74100 - TARAI<br>via delle prove<br>74100 - TARAI<br>via delle prove<br>74100 - TARAI                                     | Total<br>=1<br>vTO (TA)<br>=1<br>vTO (TA)<br>=1<br>vTO (TA)<br>=1<br>vTO (TA)                                  | le comunicaz<br><u>tipo</u><br>Delega (<br>Delega (<br>Delega (                     | ioni: 4 |
|                             | <u>Stato</u><br>BOZZA<br>INVIATA<br>INVIATA<br>INVIATA                 | Date<br>ins:26/01/2008<br>inv:27/01/2008<br>inv:27/01/2008<br>inv:27/01/2008<br>ins:27/01/2008<br>ins:27/01/2008 | Protocollo<br>nº 11018<br>27/01/2008<br>nº 11020<br>27/01/2008<br>nº 11019<br>27/01/2008 | Ragione sociale<br>test di prova<br>p.IVA: 80021212121<br>test di prova<br>p.IVA: 80021212121<br>test di prova<br>p.IVA: 80021212121<br>test di prova<br>p.IVA: 80021212121 | Sede azienda<br>via delle prove<br>74100 - TARAI<br>via delle prove<br>74100 - TARAI<br>via delle prove<br>74100 - TARAI<br>via delle prove<br>74100 - TARAI | Total<br>: n.1<br>NTO ( TA )<br>: n.1<br>VTO ( TA )<br>: n.1<br>NTO ( TA )<br>: n.1<br>NTO ( TA )              | le comunicaz<br>tipo<br>Delega G<br>Delega G<br>Delega G<br>Revoca G                | ioni: 4 |
|                             | Stato<br>BOZZA<br>INVIATA<br>INVIATA<br>INVIATA<br>Page 1              | Date<br>ins:26/01/2008<br>ins:27/01/2008<br>ins:27/01/2008<br>ins:27/01/2008<br>ins:27/01/2008<br>ins:27/01/2008 | Protocollo<br>n° 11018<br>27/01/2008<br>n° 11020<br>27/01/2008<br>n° 11019<br>27/01/2008 | Ragione sociale<br>test di prova<br>P.IVA: 80021212121<br>test di prova<br>P.IVA: 80021212121<br>test di prova<br>P.IVA: 80021212121<br>test di prova<br>P.IVA: 80021212121 | Sede azienda<br>via delle prove<br>74100 - TARAI<br>via delle prove<br>74100 - TARAI<br>via delle prove<br>74100 - TARAI<br>via delle prove<br>74100 - TARAI | Total<br>a n.1<br>NTO (TA)<br>s.n.1<br>NTO (TA)<br>s.n.1<br>NTO (TA)<br>s.n.1<br>NTO (TA)                      | le comunicaz<br><u>tipo</u><br>Delega<br>Delega<br>Delega<br>Revoca                 | ioni: 4 |
|                             | <u>Stato</u><br>BOZZA<br>INVIATA<br>INVIATA<br>INVIATA<br>Page 1       | Date<br>ins:26/01/2008<br>ins:27/01/2008<br>ins:27/01/2008<br>ins:27/01/2008<br>ins:27/01/2008<br>ins:27/01/2008 | Protocollo<br>n° 11018<br>27/01/2008<br>n° 11020<br>27/01/2008<br>n° 11019<br>27/01/2008 | Ragione sociale<br>test di prova<br>P.IVA: 80021212121<br>test di prova<br>P.IVA: 80021212121<br>test di prova<br>P.IVA: 80021212121<br>test di prova<br>P.IVA: 80021212121 | Sede azienda<br>via delle prove<br>74100 - TARAI<br>via delle prove<br>74100 - TARAI<br>via delle prove<br>74100 - TARAI<br>via delle prove<br>74100 - TARAI | Total<br>= n.1<br>NTO (TA)<br>= n.1<br>NTO (TA)<br>= n.1<br>NTO (TA)<br>= n.1<br>NTO (TA)                      | le comunicaz<br><u>tipo</u><br>Delega (E<br>Delega (E<br>Delega (E<br>Revoca (E     |         |
|                             | <mark>Stato</mark><br>BOZZA<br>INVIATA<br>INVIATA<br>INVIATA<br>Page 1 | Date<br>ins:26/01/2008<br>inv:27/01/2008<br>inv:27/01/2008<br>inv:27/01/2008<br>ins:27/01/2008<br>inv:27/01/2008 | Protocollo<br>n° 11018<br>27/01/2008<br>n° 11020<br>27/01/2008<br>n° 11019<br>27/01/2008 | Ragione sociale<br>test di prova<br>P.IVA: 80021212121<br>test di prova<br>P.IVA: 80021212121<br>test di prova<br>P.IVA: 80021212121<br>test di prova<br>P.IVA: 80021212121 | Sede azienda<br>via delle prove<br>74100 - TARAI<br>via delle prove<br>74100 - TARAI<br>via delle prove<br>74100 - TARAI<br>via delle prove<br>74100 - TARAI | Total<br>= n.1<br>ITO (TA)<br>= n.1<br>ITO (TA)<br>= n.1<br>ITO (TA)<br>= n.1<br>ITO (TA)                      | le comunicaz<br><u>tipo</u><br>Delega<br>Delega<br>Delega<br>Revoca<br>C            |         |
|                             | <mark>Stato</mark><br>BOZZA<br>INVIATA<br>INVIATA<br>INVIATA<br>Page 1 | Date<br>ins:26/01/2008<br>ins:27/01/2008<br>ins:27/01/2008<br>ins:27/01/2008<br>ins:27/01/2008<br>ins:27/01/2008 | Protocollo<br>n° 11018<br>27/01/2008<br>n° 11020<br>27/01/2008<br>n° 11019<br>27/01/2008 | Ragione sociale<br>test di prova<br>P.IVA: 80021212121<br>test di prova<br>P.IVA: 80021212121<br>test di prova<br>P.IVA: 80021212121<br>test di prova<br>P.IVA: 80021212121 | Sede aziendo<br>via delle prove<br>74100 - TARAI<br>via delle prove<br>74100 - TARAI<br>via delle prove<br>74100 - TARAI<br>via delle prove<br>74100 - TARAI | Total<br>a n.1<br>tTO (TA)<br>a n.1<br>tTO (TA)<br>a n.1<br>tTO (TA)<br>a n.1<br>tTO (TA)<br>a n.1<br>tTO (TA) | le comunicaz<br><u>tipo</u><br>Delega (E<br>Delega (E<br>Delega (E<br>Revoca (E     | ioni: 4 |
|                             | <mark>Stato</mark><br>BOZZA<br>INVIATA<br>INVIATA<br>INVIATA<br>Page 1 | Date<br>ins:26/01/2008<br>inv:27/01/2008<br>inv:27/01/2008<br>inv:27/01/2008<br>ins:27/01/2008<br>inv:27/01/2008 | Protocollo<br>n° 11018<br>27/01/2008<br>n° 11020<br>27/01/2008<br>n° 11019<br>27/01/2008 | Ragione sociale<br>test di prova<br>P.IVA: 80021212121<br>test di prova<br>P.IVA: 80021212121<br>test di prova<br>P.IVA: 80021212121<br>test di prova<br>P.IVA: 80021212121 | Sede aziendo<br>via delle prove<br>74100 - TARAI<br>via delle prove<br>74100 - TARAI<br>via delle prove<br>74100 - TARAI                                     | Total<br>= n.1<br>ITO ( TA )<br>= n.1<br>ITO ( TA )<br>= n.1<br>ITO ( TA )<br>= n.1<br>ITO ( TA )              | le comunicaz<br><u>tipo</u><br>Delega (2)<br>Delega (2)<br>Delega (2)<br>Revoca (2) | ioni: 4 |
|                             | Stato<br>BOZZA<br>INVIATA<br>INVIATA<br>INVIATA<br>Page 1              | Date<br>ins:26/01/2008<br>inv:27/01/2008<br>inv:27/01/2008<br>inv:27/01/2008<br>ins:27/01/2008<br>inv:27/01/2008 | Protocollo<br>n° 11018<br>27/01/2008<br>n° 11020<br>27/01/2008<br>n° 11019<br>27/01/2008 | Ragione sociale<br>test di prova<br>P.IVA: 80021212121<br>test di prova<br>P.IVA: 80021212121<br>test di prova<br>P.IVA: 80021212121<br>test di prova<br>P.IVA: 80021212121 | Sede azienda<br>via delle prove<br>74100 - TARAI<br>via delle prove<br>74100 - TARAI<br>via delle prove<br>74100 - TARAI                                     | Total<br>a<br>an.1<br>vTO (TA)<br>an.1<br>vTO (TA)<br>an.1<br>vTO (TA)<br>an.1<br>vTO (TA)                     | le comunicaz<br><u>tipo</u><br>Delega (2)<br>Delega (2)<br>Revoca (2)               |         |
|                             | Stato<br>BOZZA<br>INVIATA<br>INVIATA<br>Page 1                         | Date<br>ins:26/01/2008<br>inv:27/01/2008<br>inv:27/01/2008<br>inv:27/01/2008<br>inv:27/01/2008<br>inv:27/01/2008 | Protocollo<br>nº 11018<br>27/01/2008<br>nº 11020<br>27/01/2008<br>nº 11019<br>27/01/2008 | Ragione sociale<br>test di prova<br>P.IVA: 80021212121<br>test di prova<br>P.IVA: 80021212121<br>test di prova<br>P.IVA: 80021212121<br>test di prova<br>P.IVA: 80021212121 | Sede azienda<br>via delle prove<br>74100 - TARAI<br>via delle prove<br>74100 - TARAI<br>via delle prove<br>74100 - TARAI<br>via delle prove<br>74100 - TARAI | Total<br>a<br>n.1<br>NTO (TA)<br>en.1<br>NTO (TA)<br>en.1<br>NTO (TA)<br>NTO (TA)                              | le comunicaz<br><u>tipo</u><br>Delega<br>Delega<br>Revoca                           | ioni: 4 |

| 24. | In questa sezione appaiono le deleghe INVIATE (o in BOZZA, cioè da ATTIVARE           | ) che |
|-----|---------------------------------------------------------------------------------------|-------|
|     | risultano ATTIVE.                                                                     |       |
|     | Fare Clic sull'icona (foglio con lente di ingrandimento) per selezionare la delega da |       |
|     | revocare.                                                                             |       |

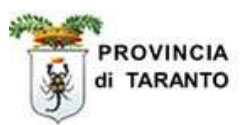

| Passaggio                   | Azione                                                   |                                         |                                      |                  |                      |                     |         |   |
|-----------------------------|----------------------------------------------------------|-----------------------------------------|--------------------------------------|------------------|----------------------|---------------------|---------|---|
| 25.                         | In questa finestra appare la<br>- Fare Clic sul pulsante | DELEGA di cui<br>[ <mark>Revoca]</mark> | si vuole effettuar                   | e la R           | EVOC                 | A                   |         |   |
|                             |                                                          | /                                       |                                      |                  |                      |                     |         |   |
| Comunicaz                   | tione - Windows Internet Exp                             | lorer                                   |                                      |                  |                      |                     |         | × |
| bttp://sintesi              | .provincia.taranto.it:443/sintesi/utl_                   | comunicazioni/comunio                   | azione_fine.aspx?idC                 | iom=a9           | 4452d9-0             | 18b5-45be-          | a2e3-94 | * |
| [Revoca]                    | *                                                        |                                         |                                      |                  |                      | ) @<br>.ica stan    | APA CHI |   |
| RICEVUTA<br>Data invio : 23 | 7/01/2008 9.41.00                                        | Codice comunic<br>Protocollo n. 11      | azione : 1407308<br>018 del : 27/01, | 32000<br>/ 2008  | 11018<br>3           |                     |         | ^ |
| DELEGA                      |                                                          |                                         | n. 11018 del 27                      | //01/2           | 2008                 |                     |         |   |
| 80021212121                 | R. 60.97102                                              | 123456789 <mark>0</mark>                |                                      | 51.53.           | 1                    |                     |         |   |
| Codice fiscale da           | tore di lavoro                                           | Codice INAIL                            |                                      | Codice           | e Ateco '0           | 12                  |         |   |
| 123456                      |                                                          | 80021212121                             |                                      | 3                | N                    | N                   |         |   |
| Numero Matricola            | INPS                                                     | Partita Iva                             |                                      | Natura<br>Giur,  | Azienda<br>artigiana | Azienda<br>agricola |         |   |
| test di prova               |                                                          |                                         |                                      |                  |                      |                     |         |   |
| Denominazione (             | o Cognome)                                               |                                         |                                      |                  | (Nome)               |                     | H       |   |
| via delle prove             | n 1                                                      |                                         |                                      |                  |                      |                     | GAN     |   |
| Indirizzo sede leg          | ale                                                      |                                         |                                      |                  |                      |                     | DELE    |   |
| L049                        |                                                          | 7 <mark>41</mark> 00                    |                                      | 95959            | 59                   | 9595959             | ENDA    |   |
| COD comune leg              | ale                                                      | C.A.P.                                  | à                                    | Telefo<br>Legale | no Sede<br>F         | Fax Sede<br>Legale  | AZI     |   |
| via delle prove             | n.1                                                      |                                         |                                      |                  |                      |                     |         |   |
| Indirizzo sede Op           | perativa (se diverso da sede legale)                     |                                         |                                      |                  |                      |                     |         |   |
| <                           |                                                          |                                         |                                      |                  |                      |                     | >       |   |
| Fine                        |                                                          |                                         | 词 😜 Internet                         |                  |                      | <b>1</b>            | 10% -   |   |

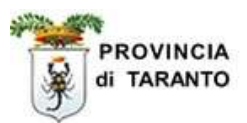

| Passaggio | Azione                                                                                                    |
|-----------|----------------------------------------------------------------------------------------------------|
| 26.       | Viene visualizzata la finestra Pop-up che ripropone i dati dell'Azienda delegante<br>- Procedere con il tasto AVANTI |

| 🖉 Wizard :: Delega revoca - Azienda del                                                                                                    | egante - Windows Inte       | ernet Explorer          |         |                   |
|----------------------------------------------------------------------------------------------------|-----------------------------|-------------------------|---------|-------------------|
| 🔊 http://sintesi.provincia.taranto.it:443/sintesi/utl                                                                                                    | l_comunicazioni/wizard/dele | ga_revoca.1_1.aspx?idTi | po=DER& | idCom=a94452d9- 💙 |
| Delega revoca : Azie <del>nda delegante</del>                                                                                                    |                             |                         | Salva   |                   |
| Azienda delegante<br>I campi con l'asterisco sono obbligatori.<br>I campi con il bordo rosso non sono modificabili.<br>Se non appaiono campi significa che non occorre i | Azienda delegata            | Deleghe da revocare     |         |                   |
| Denominazione *                                                                                                    | test di prova               |                         |         |                   |
| Ragione sociale                                                                                                    |                             |                         |         |                   |
| Natura giuridica                                                                                                    | Società per azioni 💌        |                         |         | 1                 |
| Codice fiscale                                                                                                    | 80021212121                 |                         |         |                   |
| Partita IVA                                                                                                    | 80021212121                 |                         |         |                   |
| Numero matricola INPS                                                                                                    | 123456                      |                         |         |                   |
| Codice INAIL *                                                                                                    | 1234567890                  |                         | *       |                   |
| Per aggiungere o modificare una voce and                                                                                                    | dare nell'anagrafica azi    | endale                  |         |                   |
| Codice ATECO *                                                                                                    |                             |                         | Y       |                   |
| Per aggiungere o modificare una voce and                                                                                                    | dare nell'anagrafica azi    | endale                  |         |                   |
| Sede Legale                                                                                                    |                             |                         |         |                   |
| Indirizzo                                                                                                    | via delle prove n 1         |                         |         | 1                 |
| Comune                                                                                                    | TARANTO                     |                         |         | ]                 |
| САР                                                                                                    | 74100                       |                         |         |                   |
| Provincia                                                                                                    | TA                          |                         |         |                   |
| Telefono                                                                                                    | 9595959                     |                         |         | ]                 |
| Fax                                                                                                    | 9595959                     |                         |         | ]                 |
|                                                                                                    |                             | 🕘 Internet              |         | 💐 100% 🔻          |

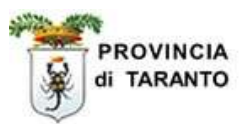

| Passaggio | Azione                                                                                                    |
|-----------|----------------------------------------------------------------------------------------------------|
| 27.       | Viene visualizzata la finestra che ripropone i dati dell'Azienda delegata<br>- Procedere con il tasto AVANTI |

| 🌈 Wizard :: Delega revoca - Azienda dele                                                                                                    | egata - Windows Internet Explorer               |       |        |            |
|----------------------------------------------------------------------------------------------------|-------------------------------------------------|-------|--------|------------|
| 🔊 http://sintesi.provincia.taranto.it:443/sintesi/utl                                                                                                    | _comunicazioni/wizard/delega_revoca.1_2.a       | spx   |        |            |
| Delega revoca : Azienda delegata                                                                                                    |                                                 | Salva | Chiudi |            |
| Azienda delegante<br>I campi con l'asterisco sono obbligatori.<br>I campi con il bordo rosso non sono modificabili.<br>Se non appaiono campi significa che non occorre i | Azienda delegata Deleghe da rev                 | ocare |        |            |
| Denominazione *                                                                                                    | bianchi luigi<br><b>cerca</b> [Alt - r]         |       |        |            |
| Ragione sociale                                                                                                    |                                                 |       |        |            |
| Natura giuridica                                                                                                    | Impresa Individuale 💌                           |       |        |            |
| Codice fiscale                                                                                                    | bnclgu57p11l483t                                |       |        |            |
| Partita IVA                                                                                                    |                                                 |       |        |            |
| Numero matricola INPS                                                                                                    | 1234567890                                      |       |        |            |
| Codice INAIL *                                                                                                    | 1234567812                                      |       | ~      |            |
| Per aggiungere o modificare una voce and                                                                                                    | lare nell'anagrafica aziendale                  |       |        |            |
| Codice ATECO *                                                                                                    | 74.12.C - Servizi fomiti da revisori contabili, |       | ~      |            |
| Per aggiungere o modificare una voce and                                                                                                    | lare nell'anagrafica aziendale                  |       |        |            |
| Sede Legale                                                                                                    |                                                 |       |        |            |
| Indirizzo                                                                                                    | via bianchi, 23                                 |       |        |            |
| Comune                                                                                                    | TARANTO                                         |       |        |            |
| САР                                                                                                    | 74100                                           |       |        |            |
| Provincia                                                                                                    | TA                                              |       |        |            |
| Telefono                                                                                                    | 09912344                                        |       |        | -          |
| P                                                                                                    | 1001102/20                                      |       | 1      | Y          |
|                                                                                                    | 🍺 🚭 Internet                                    |       |        | 💐 100% 🔻 🔬 |

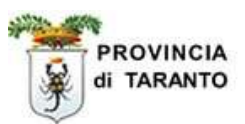

| Passaggio | Azione                                                                                                    |
|-----------|----------------------------------------------------------------------------------------------------|
| 28.       | Viene visualizzata la finestra che propone le Funzionalità delegate<br>- Procedere con il tasto <b>Salva</b> |

| Azienda delegante                                                      | Azienda delegata                                                 | Deleghe da revocare                                                            |                                                                                                    |                                                                                                    |                                                                                                    |
|------------------------------------------------------------------------|------------------------------------------------------------------|--------------------------------------------------------------------------------|----------------------------------------------------------------------------------------------------|----------------------------------------------------------------------------------------------------|----------------------------------------------------------------------------------------------------|
| o sono obbligatori.                                                    |                                                                  |                                                                                |                                                                                                    |                                                                                                    |                                                                                                    |
| osso non sono modificabili.<br>pi significa che non occorre inserire i | ılteriori informazioni.                                          |                                                                                |                                                                                                    |                                                                                                    |                                                                                                    |
| funzionalita'                                                          |                                                                  |                                                                                |                                                                                                    |                                                                                                    |                                                                                                    |
| 1 Comunicazioni di avviame                                             | nto                                                              |                                                                                |                                                                                                    |                                                                                                    |                                                                                                    |
| Azienda delegante                                                      | Azienda delegata                                                 | Deleghe da revocare                                                            |                                                                                                    |                                                                                                    |                                                                                                    |
|                                                                        |                                                                  |                                                                                | Salva                                                                                                    | Chiudi                                                                                                    |                                                                                                    |
|                                                                        | funzionalita'<br>1 Comunicazioni di avviame<br>Azienda delegante | funzionalita' 1 Comunicazioni di avviamento Azienda delegante Azienda delegata | funzionalita'         1       Comunicazioni di avviamento         Azienda delegante       Azienda delegata         Deleghe da revocare | funzionalita'         1       Comunicazioni di avviamento         Azienda delegante       Azienda delegata       Deleghe da revocare         Salva | funzionalita'         1       Comunicazioni di avviamento         Azienda delegante       Azienda delegata       Deleghe da revocare         Salva       Chiudi |

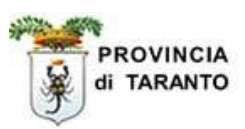

| 29. Cliccare sul tasto "INVIA" posto in alto nel modello di DELEGA.                                                                                                    |   |
|----------------------------------------------------------------------------------------------------|---|
| <ul> <li>NOTA: LA COMUNICAZIONE NON INVIATA viene salvata in BOZZA. (vedi figura passaggio 24)</li> <li>con il tasto Firma sarà sufficiente l'Invio della comunicazione di delega con firma/ digitale (SERVIZIO MOMENTANIAMENTE NON OPERATIVO), e NON parà necessario l'invio del fax.</li> </ul> | a |

| REVOCA DELEGA                              |                           |                                   |                       |      |  |
|--------------------------------------------|---------------------------|-----------------------------------|-----------------------|------|--|
| 80021212121                                | 123 <mark>4</mark> 567890 | 51.53.2                           |                       |      |  |
| Codice fiscale datore di lavoro            | Codice INAIL              | Codice Ateco '0                   | 12                    |      |  |
| 123456                                     | 80021212121               | 3 N                               | N                     |      |  |
| Numero Matricola INPS                      | Partita Iva               | Natura Azienda<br>Giur. artigiana | Azienda<br>agricola   |      |  |
| test di prova                              |                           |                                   |                       |      |  |
| Denominazione (o Cognome)                  |                           | (Nome)                            |                       | Ë    |  |
| via delle prove n 1                        |                           |                                   |                       | GAN  |  |
| Indirizzo sede legale                      |                           |                                   |                       | DELE |  |
| L049                                       | 74100                     | 9595959                           | 9595959               | ENDA |  |
| COD comune legale                          | C.A.P.                    | Telefono Sede<br>Legale           | Fax Sede<br>Legale    | AZI  |  |
| via delle prove n.1                        |                           |                                   |                       |      |  |
| Indirizzo sede Operativa (se diverso da se | de legale)                |                                   |                       |      |  |
| L <mark>0</mark> 49                        | 74100                     | 9595959                           | 9595959               |      |  |
| COD comune operativa                       | C.A.P.                    | Telefono Sede<br>Operativa        | Fax Sede<br>Operativa |      |  |
| bnclgu57p11l483t                           | 1234567812                | 74.12.C                           |                       |      |  |
| Codice fiscale datore di lavoro            | Codice INAIL              | Codice Ateco '02                  |                       |      |  |
|                                            |                           |                                   | s                     |      |  |

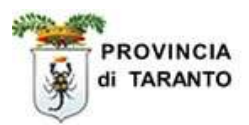

| Passaggio | Azione                                                                     |
|-----------|----------------------------------------------------------------------------|
|           |                                                                            |
| 30.       | Cliccare su [Stampa ricevuta] posto in fondo alla Comunicazione di DELEGA. |
|           |                                                                            |

| C Invio comunicazione -                                                                                                    | Windows Internet Exp | lorer           |                                           |    |  |
|----------------------------------------------------------------------------------------------------|----------------------|-----------------|-------------------------------------------|----|--|
| 😰 http://sintesi.provincia.taranto.it;443/sintesi/utl_comunicazioni/comunicazione_invia.aspx?idCom=99dfb917-039d-4af5-9773-6dab32368652&idS 😒 |                      |                 |                                           |    |  |
|                                                                                                    |                      |                 |                                           | 51 |  |
|                                                                                                    |                      |                 |                                           |    |  |
|                                                                                                    | Comur                | nicazione invia | Se l'Invio della Comunicazione di         |    |  |
| Tipo comunicazione:                                                                                                    | DE                   | LEGA/REVOC      | REVOCA DELEGA non dovesse andare          |    |  |
| Codice:                                                                                                    | 14                   | 073082000110    | riportato in questa pagina e contattare i |    |  |
| Data invio:                                                                                                    | 27,                  | /01/2008 9.46   | referenti del Centro per l'Impiego        |    |  |
| Data protocollo:                                                                                                    | 27,                  | /01/2008 12.0   | interessato.                              |    |  |
| N. protocollo:                                                                                                    | 11                   | 019             |                                           |    |  |
| Ragione sociale:                                                                                                    | tes                  | st di prova     |                                           |    |  |
| Partita Iva:                                                                                                    | 80                   | 021212121       |                                           |    |  |
| Codice Fiscale:                                                                                                    | 80                   | 021212121       |                                           |    |  |
| Soggetto che ha effettuato la comunicazione: pinco pallino<br>[Stampa ricevuta]                                                               |                      |                 |                                           |    |  |
| Fine                                                                                                    |                      |                 | 📑 🌍 Internet 🔍 100%                       | •  |  |

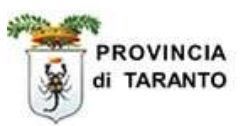

| Passaggio | Azione                                                                                                    |
|-----------|----------------------------------------------------------------------------------------------------|
| 31.       | La ricevuta così stampata <b>deve essere conservata</b> agli atti presso l'azienda.<br>A questo punto la revoca della delega è stata effettuata e,<br>l'intermediario, <b>NON</b> potrà più operare con le proprie credenziali in<br>nome e per conto dell'azienda. |

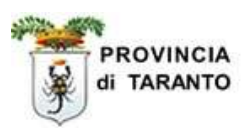

# **1.3 ACCENTRAMENTO INVIO COMUNICAZIONI**

L'ACCENTRAMENTO INVIO COMUNICAZIONI è un servizio per lo snellimento delle procedure amministrative che il Ministero del lavoro e della previdenza sociale mette a disposizione dei datori di lavoro e dei soggetti abilitati che operano su due o più regioni. L'accentramento dell'invio consente, infatti, ai soggetti obbligati e abilitati di scegliere ed utilizzare esclusivamente ai fini dell'adempimento degli obblighi di legge un solo Sistema Informativo Regionale per l'invio delle comunicazioni obbligatorie, indipendentemente dal numero di sedi di lavoro gestite a livello nazionale.

### A CHI E' RIVOLTO

- i datori di lavoro, che hanno sedi di lavoro ubicate in territori regionali diversi, hanno la
  possibilità di accentrare l'invio delle comunicazioni presso uno dei servizi informatici ove è
  ubicata una delle sedi di lavoro. La facoltà di accentrare l'invio delle comunicazioni presso
  un Servizio Informatico Regionale è concessa sia se le stesse vengono effettuate
  direttamente sia per il tramite di un intermediario;
- i **soggetti abilitati** che rientrano nel quadro normativo della legge n. 12/1979, possono effettuare tutte le comunicazioni attraverso il servizio informatico regionale ove è ubicata la sede legale;
- le **agenzie di somministrazione** possono accentrare l'invio delle comunicazioni attraverso un unico servizio informatico regionale, individuato tra quelli dove è ubicata una delle loro sedi operative.

#### QUANDO NON E' CONSENTITO

L'accentramento non è consentito per le comunicazioni inerenti particolari rapporti di lavoro per i quali, a livello regionale, possono essere definiti moduli integrativi al fine di acquisire informazioni specifiche necessarie per la loro gestione (come ad esempio il contratto di apprendistato). In tali casi l'adempimento dell'obbligo si verifica secondo le modalità previste da ciascuna regione, fermo restando l'utilizzo degli Standard tecnici definiti dal Decreto Interministeriale per le informazioni comuni a tutti i servizi informatici.

## COME COMUNICARE L'ACCENTRAMENTO

I soggetti che intendono avvalersi dell'accentramento devono darne comunicazione al Ministero del lavoro e della previdenza sociale specificando il servizio informatico regionale prescelto. La modalità di comunicazione di accentramento è qui di seguito riassunta:

- compilare il **Form on-line** (https://www.co.lavoro.gov.it/co/accentramento/) della comunicazione di accentramento;
- i dati indicati nel form online saranno utilizzati per la creazione della Comunicazione di Accentramento che, unitamente ad una copia del documento di identità del dichiarante, dovrà essere firmato e inviato al numero di FAX 848 / 800363.